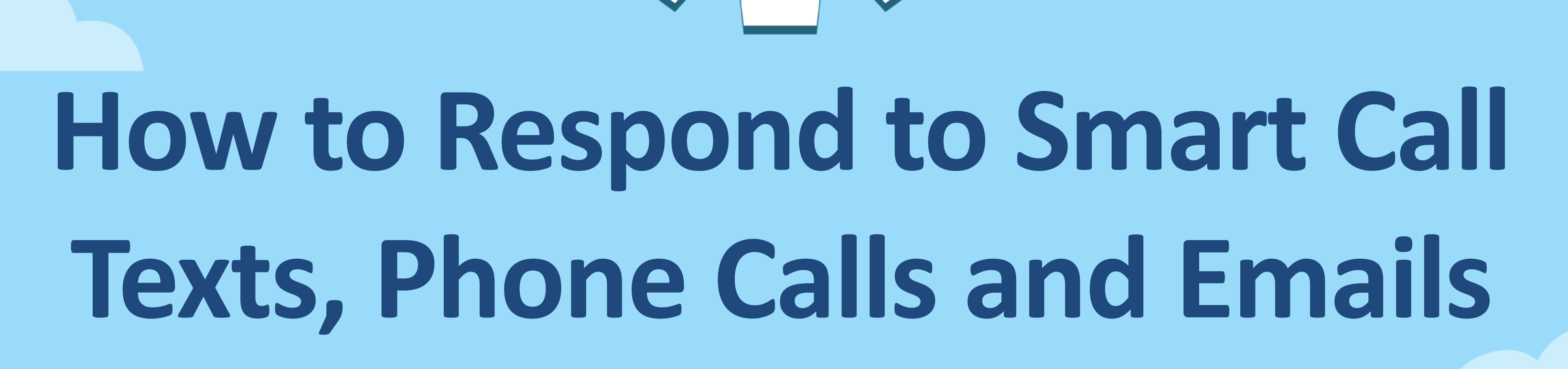

mySchedule

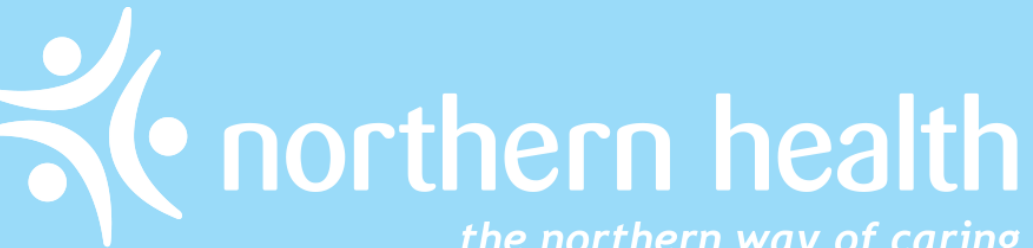

powered by

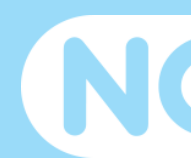

the northern way of caring

NC SMART CALL

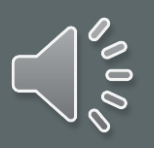

#### mySchedule Smart Call

Through *mySchedule* Smart Call, you can now receive and/or respond to shift notifications for <u>immediate shift vacancies</u> via:

- Text
- Phone Call
- Email

In the following presentation, you can see the types of notifications you will receive and the responses you can provide.

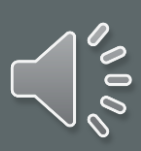

# Length of Time to Apply to Smart Call Shift Notifications

**Start Time of Vacant Shift** 

Shift starts in 0-12 hours

Shift starts in 12-48 hours

Shift Starts in 48 hours to 7 days

**Time Shift is Open for Submission** 

15 minutes

30 minutes

6 hours

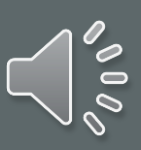

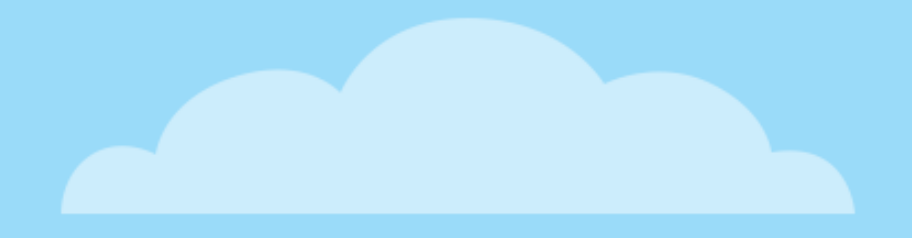

## *mySchedule*: Responding to Smart Call Texts

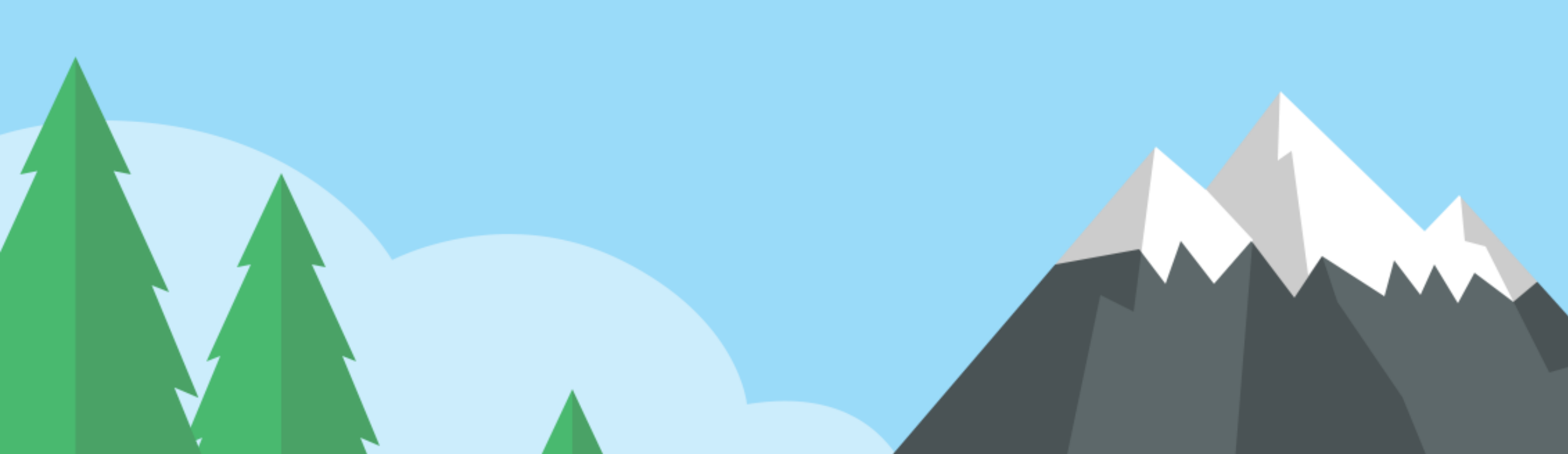

M Q 8.

Step 1: You will receive a notification from *mySchedule* of an available shift.

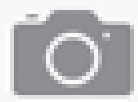

| o Telus 중                               | 9:41 AM                                        | 50% 🔳   |  |
|-----------------------------------------|------------------------------------------------|---------|--|
| lessages                                | Example #                                      | Contact |  |
| /ISG from N<br>QUO ER at 0<br>Send back | H. RN shift at<br>8:00 PST Dec<br>code 1111 to |         |  |
|                                         |                                                |         |  |
| Text Mes                                | sage                                           | Send    |  |

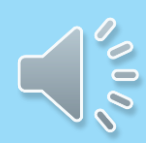

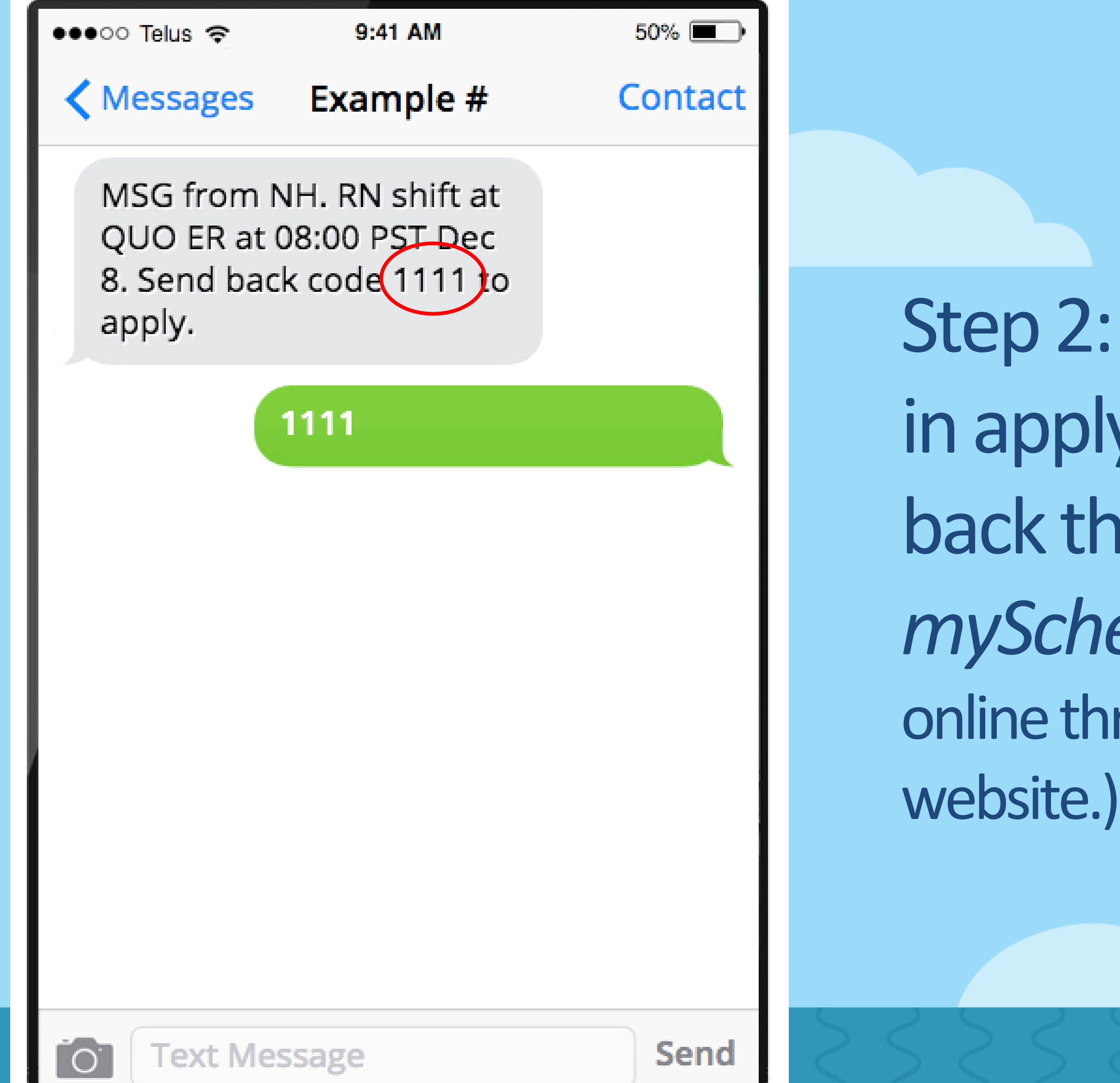

Step 2: If you are interested in applying for the shift, text back the unique code to *mySchedule.* (You can also apply online through the *mySchedule* website.)

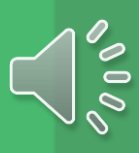

Step 3a: You will receive a confirmation when your application is received.

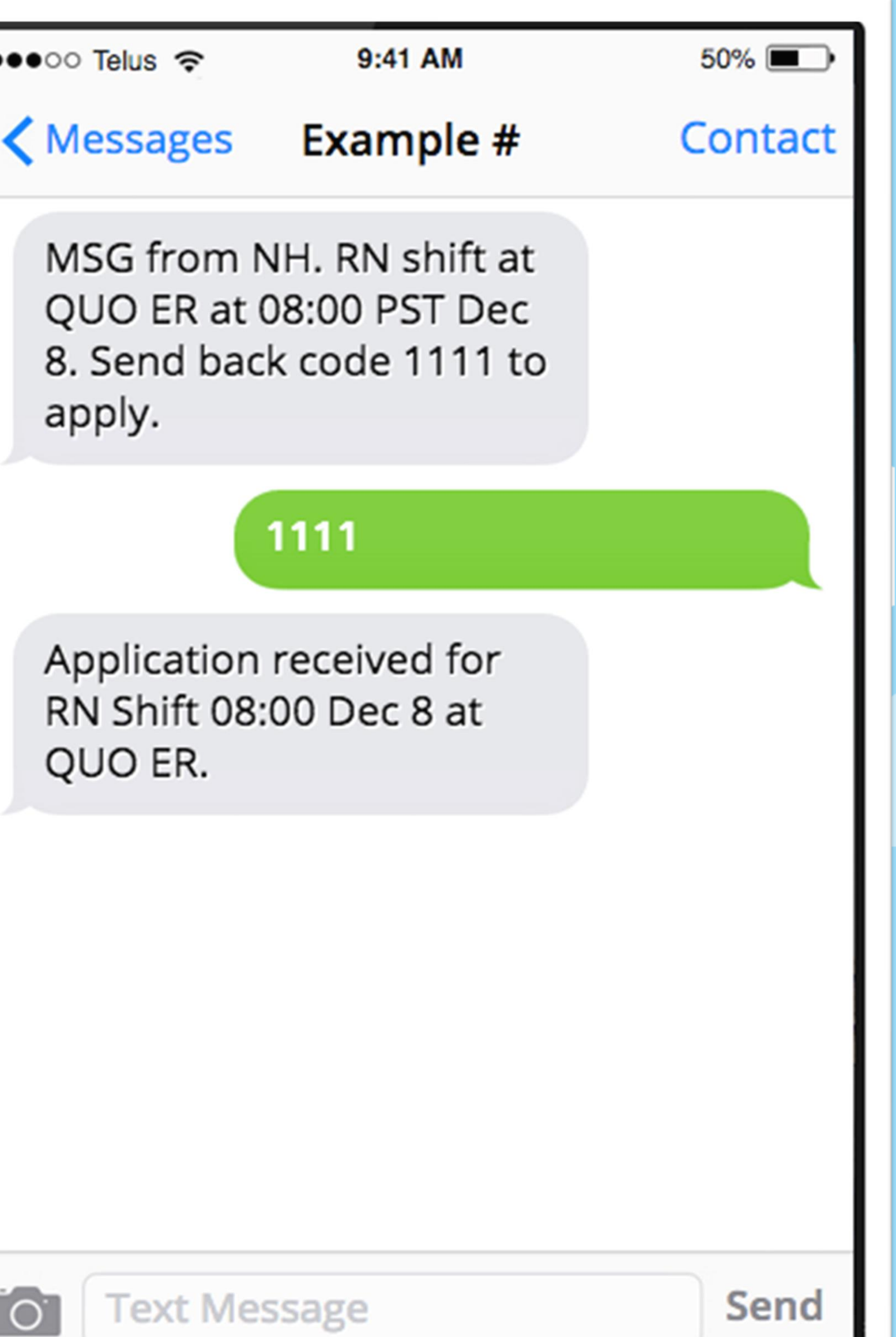

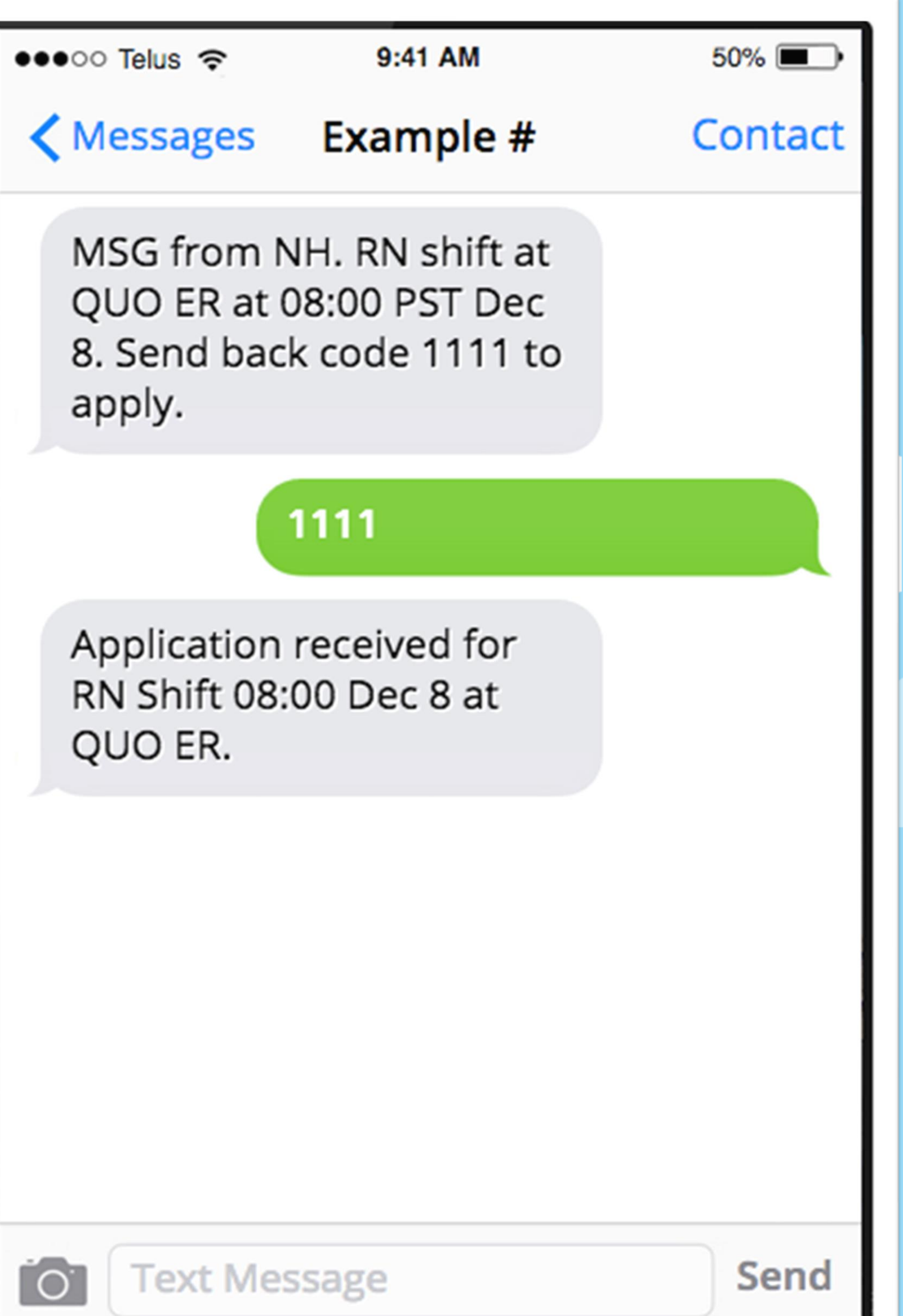

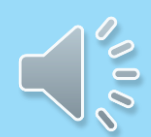

#### Step 3b: You will receive a notification if the code is entered incorrectly.

The code you entered does not seem to be numeric. Please ensure you entered your numeric code correctly and that the shift is still open for applications.

#### Messages Example #

MSG from NH. RN shift at QUO ER at 08:00 PST Dec 8. Send back code 1111 to apply.

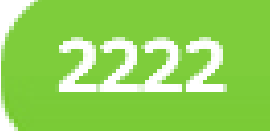

We could not find the code you entered. Ensure you entered it correctly and that the shift is still open for applications.

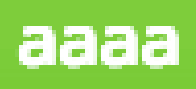

#### Contact

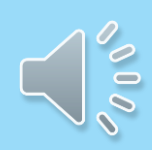

Step 3c: You will receive a notification if the shift you are applying for is no longer open for application.

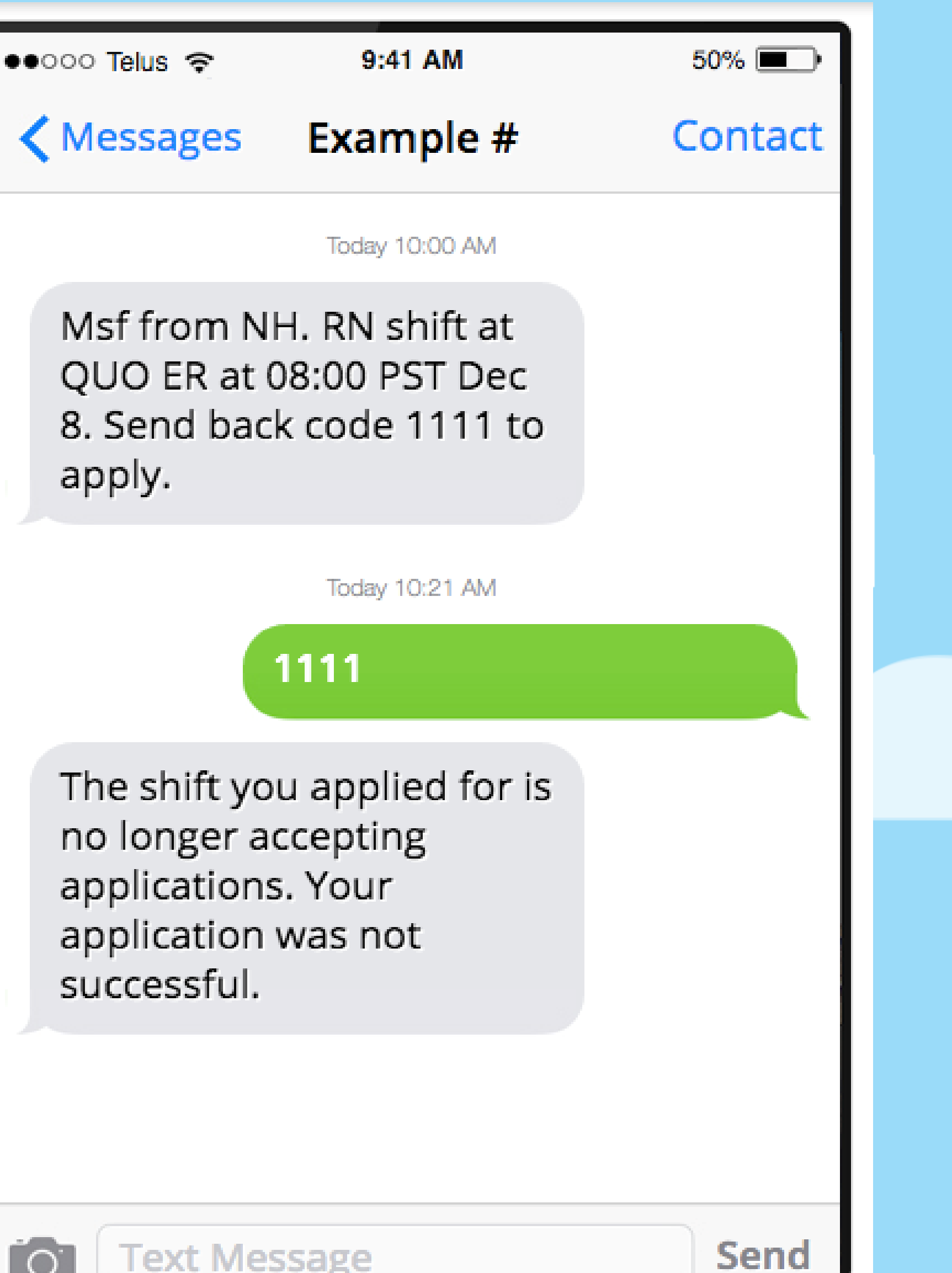

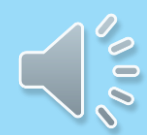

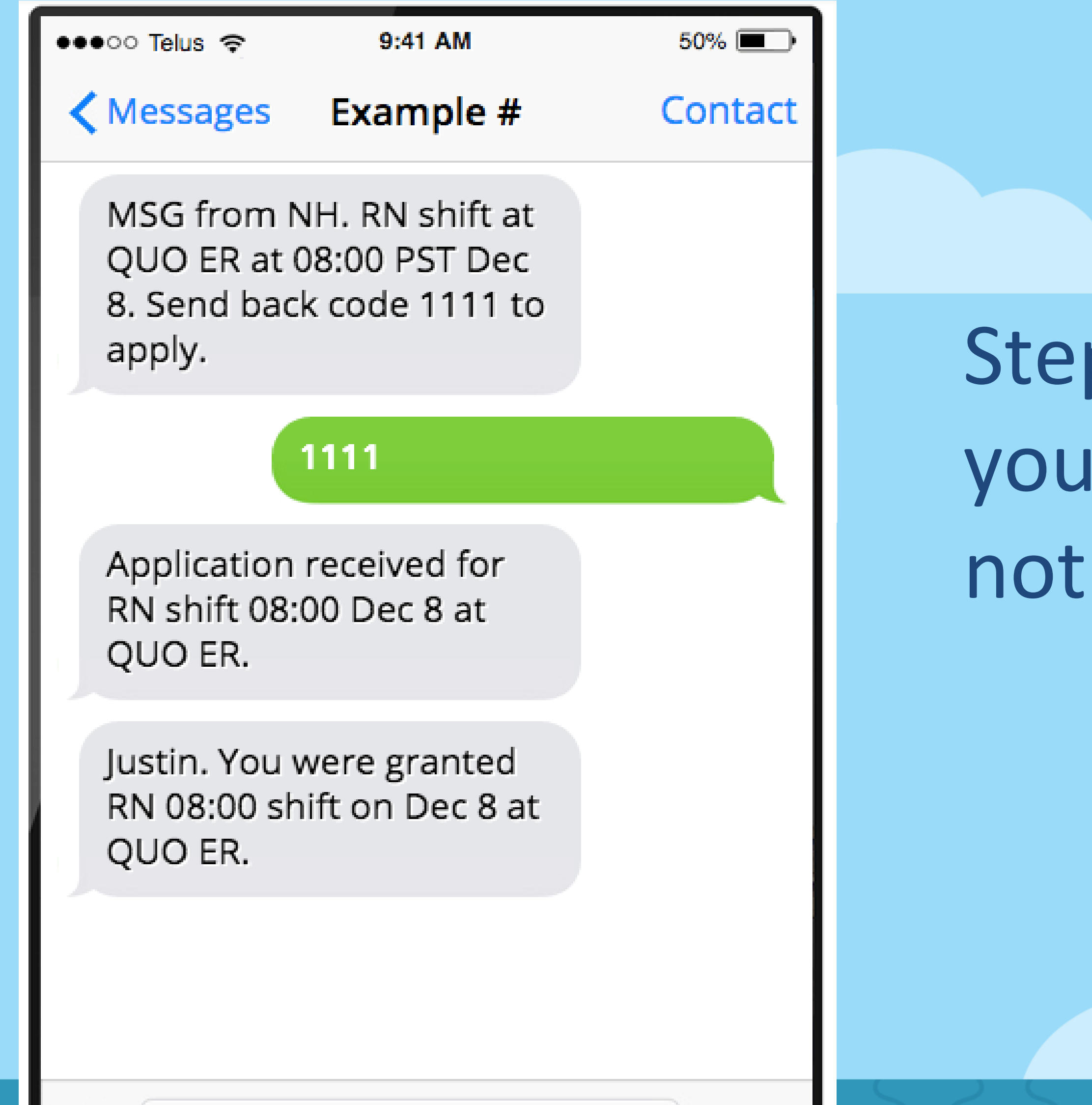

Text Message

 $\overline{O}$ 

Send

#### Step 4a: If granted shift, you will receive a notification.

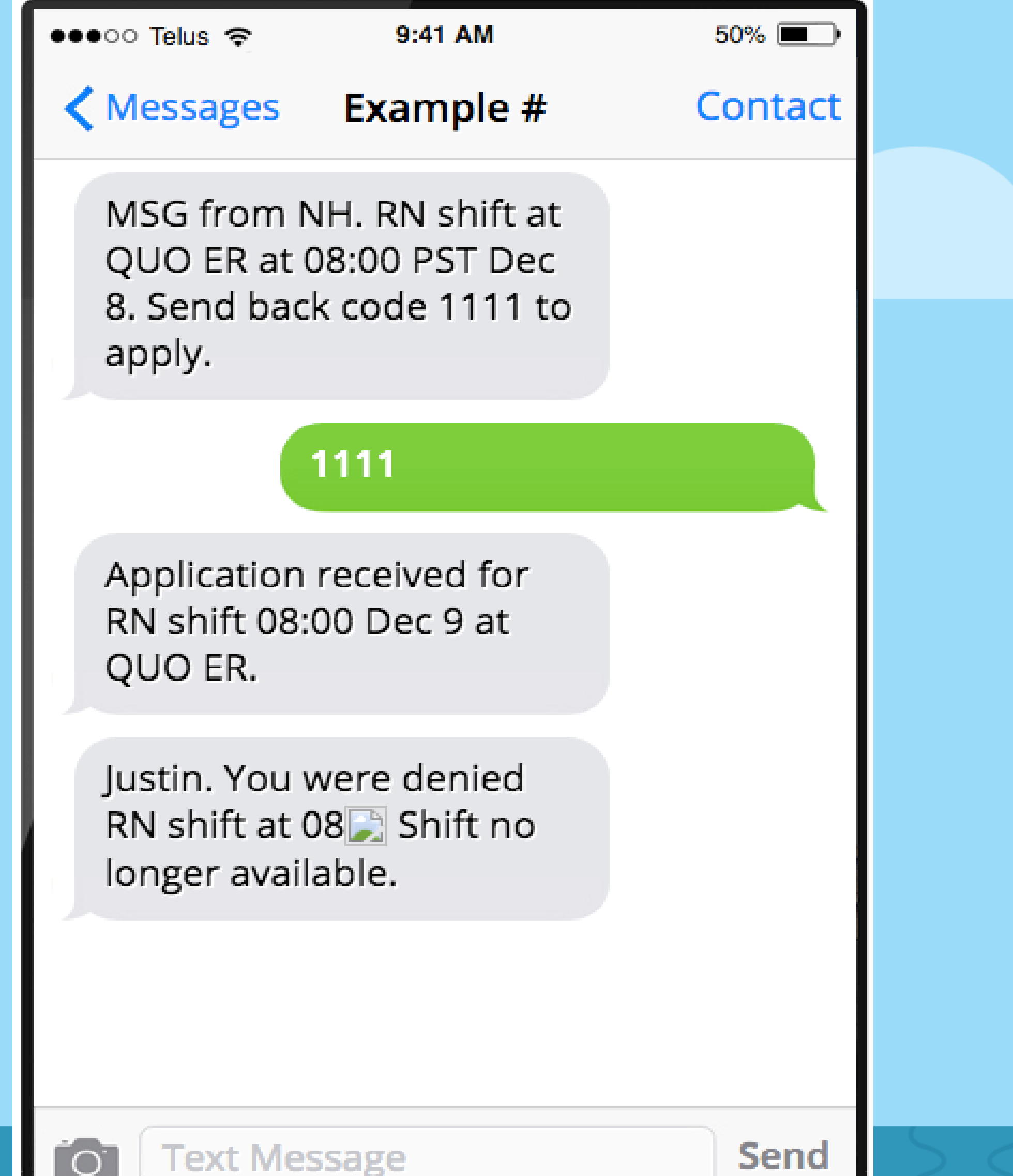

#### Step 4b: If denied shift, you will receive a notification.

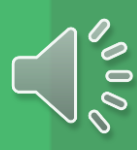

## mySchedule Texting Summary

- 1. mySchedule will text you unfilled shift details from various *mySchedule* phone numbers. Shift details will include: a) Shift time, date, occupation type b) Code to text back if you want to apply for shift via text
- 2. To apply for the shift:
  - a) text back the code provided, or
  - b) apply online at *mySchedule.northernhealth.ca*
- If you do not wish to apply for the shift, ignore the text message. 3. mySchedule will text you back after the shift is processed, with a
- response of:
  - Denied a)
  - b) Granted

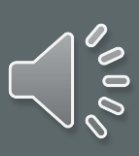

# *mySchedule:* Responding to Smart Call Phone Calls

#### Phone call from *mySchedule*: Part 1

This is a message from Northern Health for Donald Cherry, we have two shifts for you, please enter your employee number followed by the pound key to continue.

> We have a day shift for an RN in 361 GR Baker Emergency, with icon D on Monday, December 8 that starts at 08:00 and ends at 20:30. Press 1 to submit for this shift, press 2 to forego applying at this time and continue, press 3 to hear this shift again.

#### 012345#

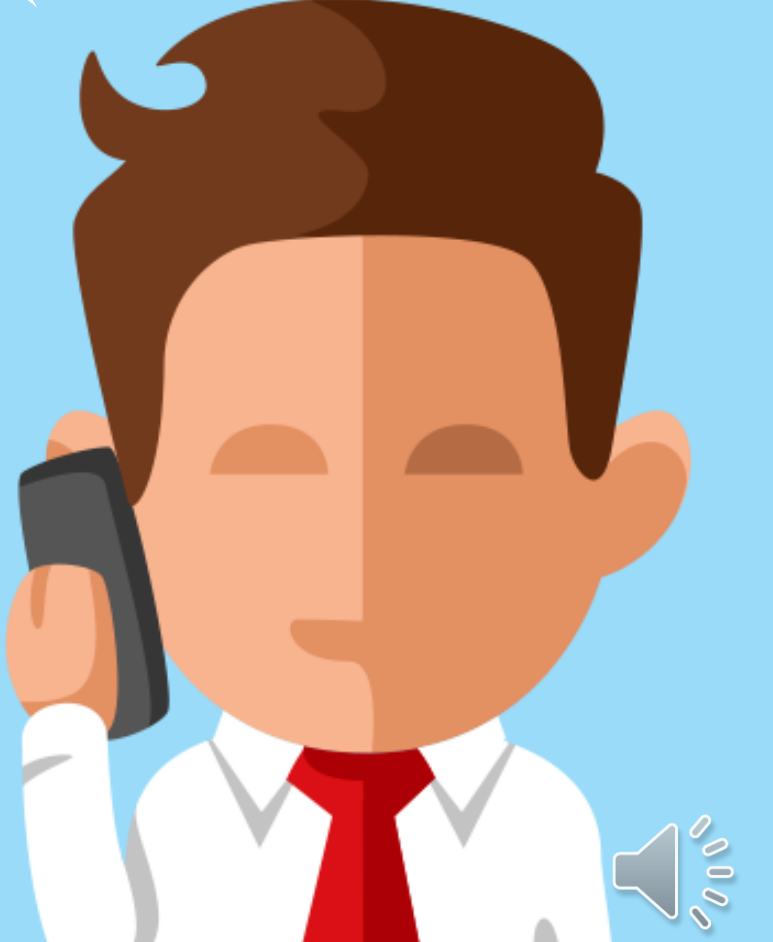

#### Phone call from *mySchedule*: Part 2

You have successfully applied for the shift.

We have a day shift for an RN in 361 GR Baker Emergency, with icon D on Tuesday, December 9 that starts at 08:00 and ends at 20:30. Press 1 to submit for this shift, press 2 to forego applying at this time and continue, press 3 to hear this shift again.

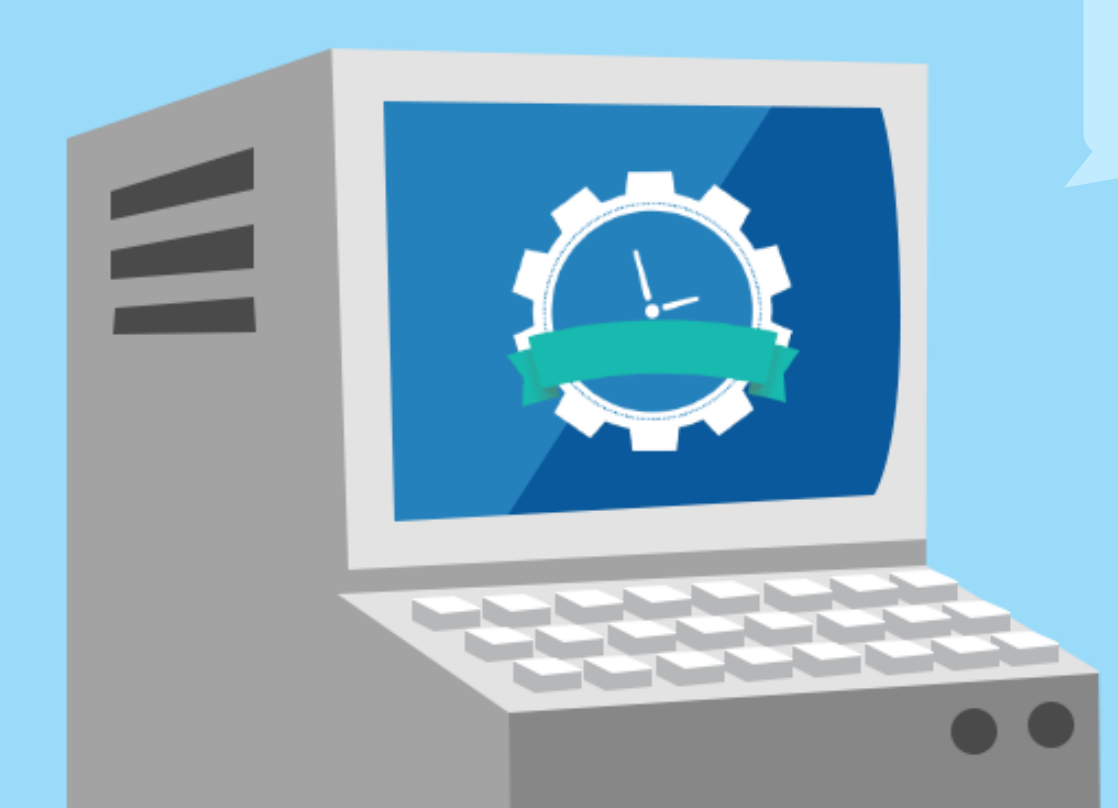

You've chosen not to submit for this shift.

You've heard all the immediate shifts available for you to submit for. Please log in to mySchedule.northernhealth.ca to apply for more shifts. Goodbye.

2

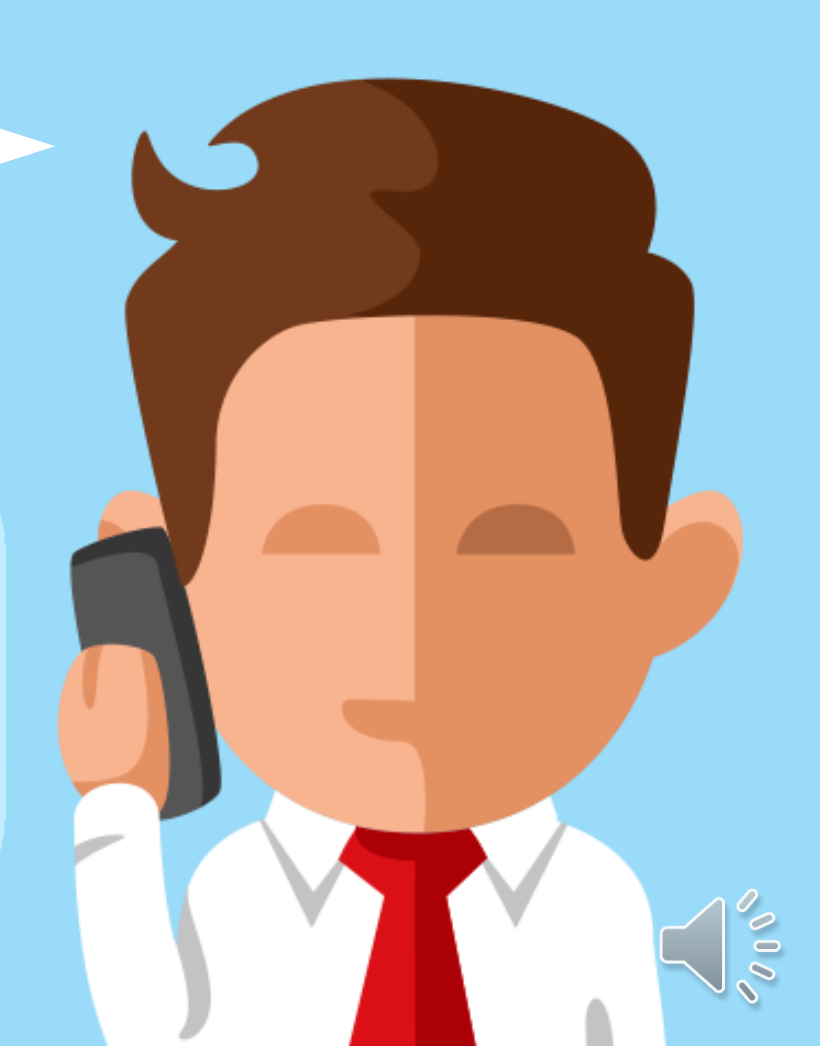

## Granted response phone call from mySchedule

This is a call from Northern Health for Donald Cherry. This call is to

inform you of the result of one shift you requested at GR Baker

**Emergency**.

You were granted a day shift with icon D for the RN occupation on

December 8 from 08:00 ending at 20:30 at GR Baker Emergency.

Please log in to mySchedule.northernhealth.ca

to apply for more shifts. Goodbye.

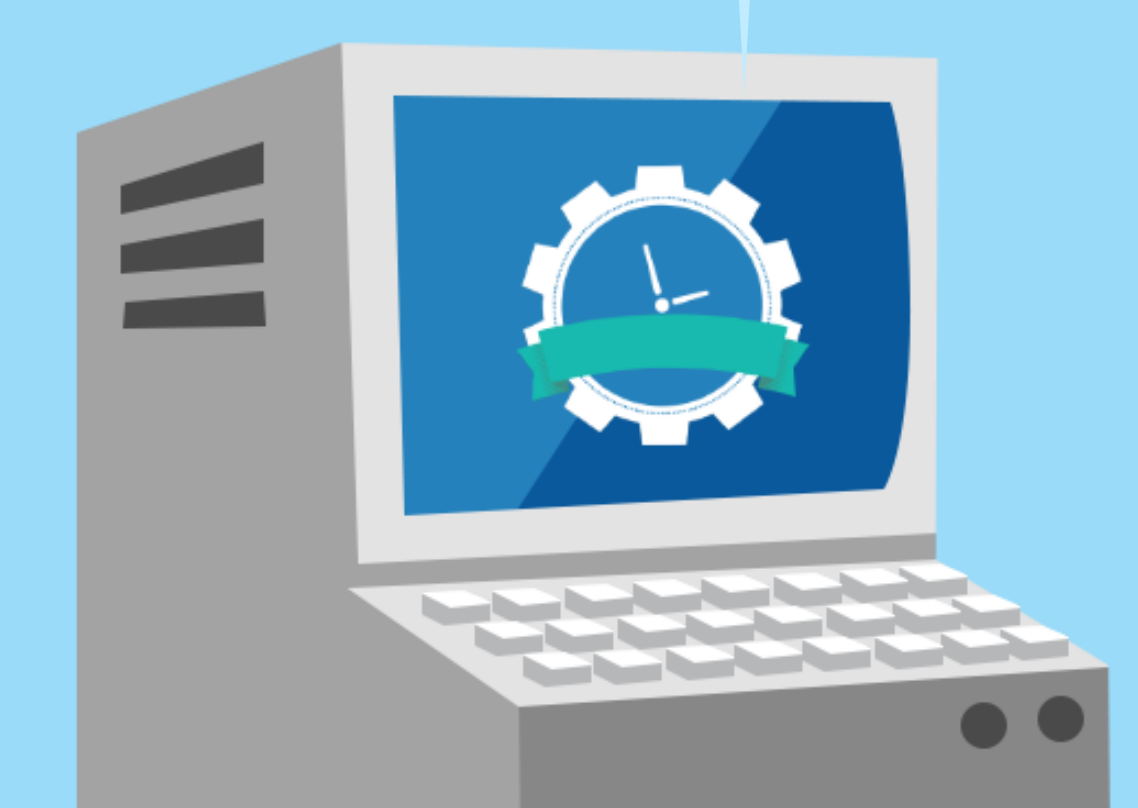

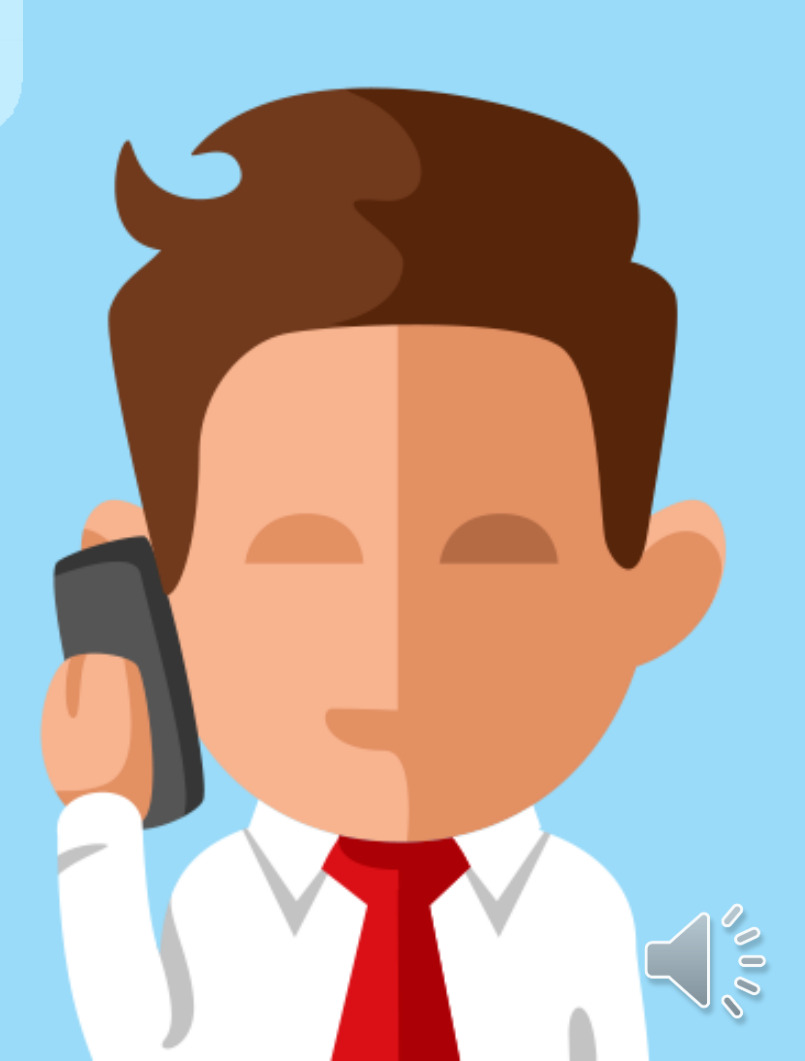

## **Denied response phone** call from mySchedule

This is a call from Northern Health for Donald Cherry. This call is to

inform you of the result of one shift you requested at GR Baker

**Emergency.** 

Donald Cherry, you were denied a day shift with icon D for the RN occupation on December 8 from 08:00 ending at 20:30 at GR Baker Emergency with the reason: Shift no longer available.

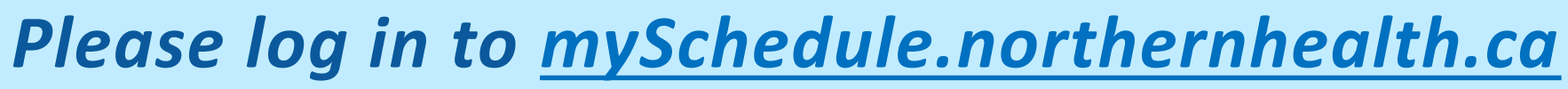

to apply for more shifts. Goodbye.

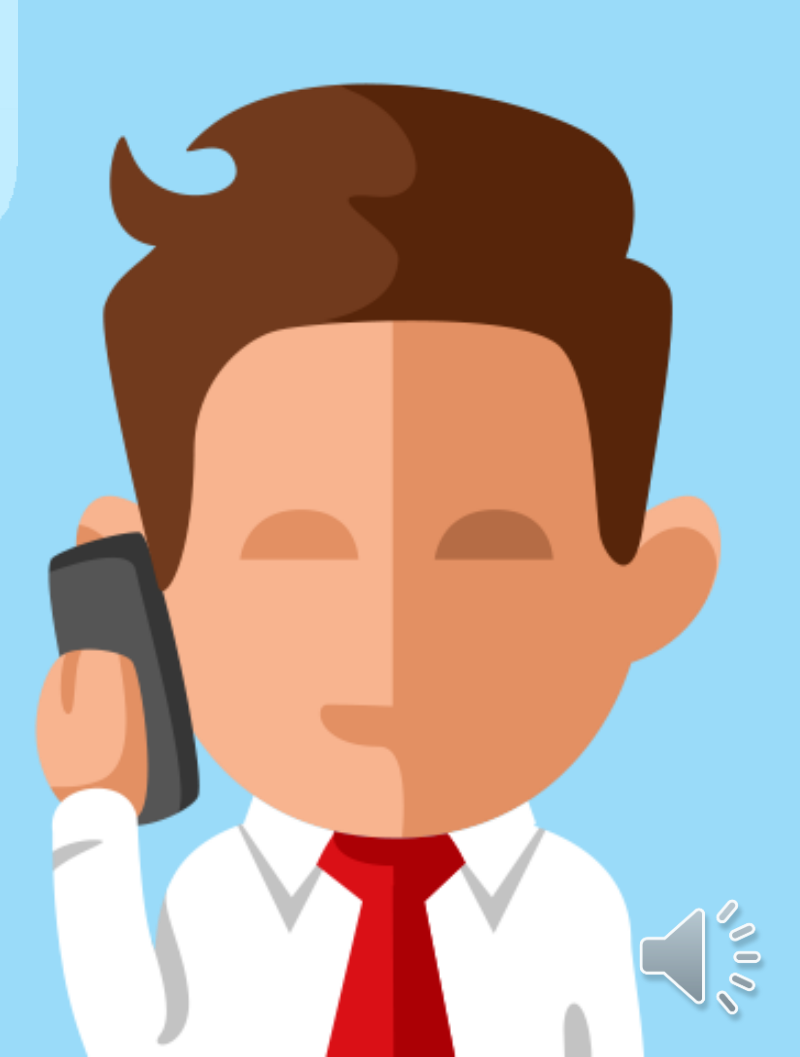

## Phone Call: If employee number is entered incorrectly

- You have three attempts to enter your employee number correctly
- On the first and second attempts if entered incorrectly, you will hear:

The employee number you've entered is incorrect. Please enter your employee number followed by the pound key to continue.

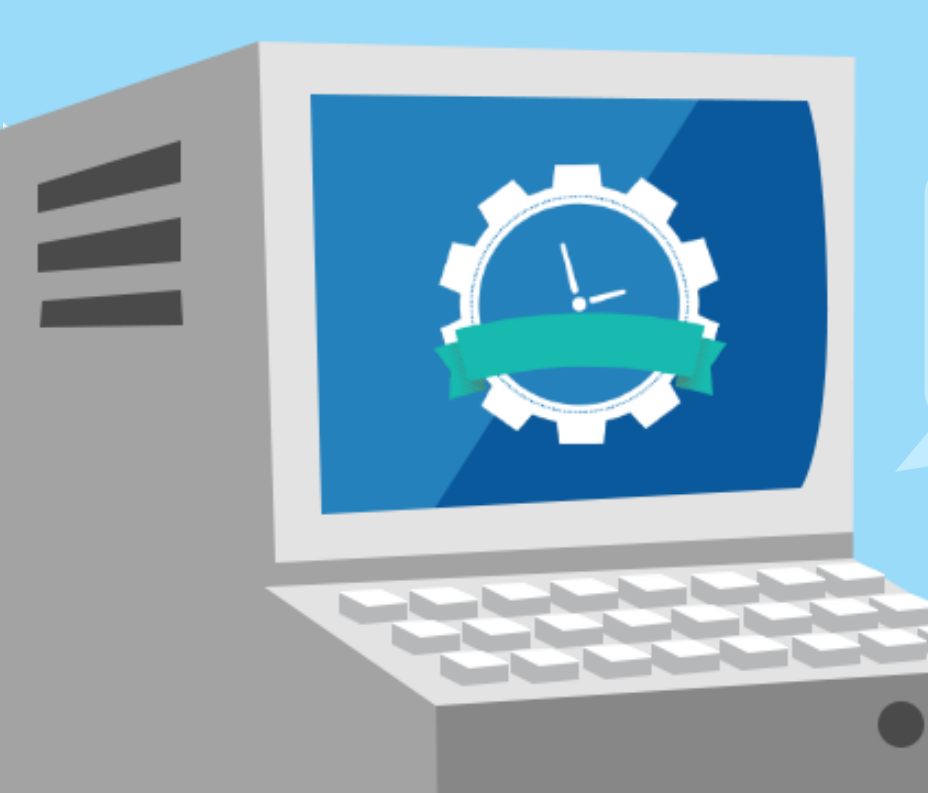

On the third attempt you will hear:

You've entered an invalid employee number too many times. Please apply for available shifts on mySchedule.northernhealth.ca

The call will end

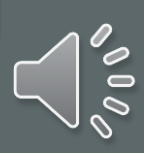

#### mySchedule Phone Call Summary

- *mySchedule* will phone you with shifts to offer (order of shifts: closest to present 1. day)
- 2. You must enter your employee number to hear shifts
- 3. The first shift will be read out by *mySchedule*
- 4. You can respond by:
  - Pressing 1 to apply for the full shift and then read the next shift offer a)
  - b) Pressing 2 to apply for a portion of the shift
  - Pressing 8 to decline the shift and then read the next shift offer **C**)
  - Pressing 9 to re-read the current shift offer **d**)
- 5. When all the shifts have been read out to you, the system will give a final message and end with "Goodbye"

Note: You can also apply for these shifts online at mySchedule.northernhealth.ca

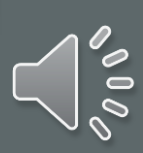

# *mySchedule*: Responding to Smart Call Email Shift Notifications

### **Smart Call Email Shift Notifications**

 Smart Call Email notifications inform you of immediate shift vacancies. The format of these notifications is similar to the Daily Newsletter email notifications that you receive for Prebooking shift vacancies. To apply for these shifts, please go to mySchedule.northernhealth.ca

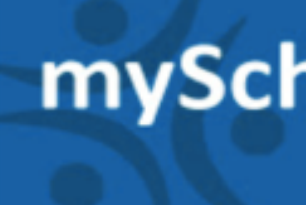

Dear {name}

Mon Dec 12, 2016

Tue Dec 13, 2016

CT2 Day 08:00 - 16:00 PST d

Wed Dec 14, 2016

CT2 Day 08:00 - 16:00 PST d

Thu Dec 15, 2016

002 - NH Corporate 002 - CO ITS Enterprise Reporting

CT2 Day 08:00 - 16:00 PST d

Fri Dec 16, 2016

002 - NH Corporate 002 - CO ITS Enterprise Reporting

CT2 Day 08:00 - 16:00 PST d

Click here to update your e-mail preferences

#### mySchedule Notification

to northern health

There are new shifts available for submission!

Please check mySchedule regularly for up-to-date shift information.

002 - NH Corporate 002 - CO ITS Enterprise Reporting

CT2 Day 08:00 - 16:00 PST d

002 - NH Corporate 002 - CO ITS Enterprise Reporting

002 - NH Corporate 002 - CO ITS Enterprise Reporting

To apply for these shifts, visit mySchedule.northernhealth.ca

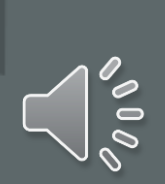

# *mySchedule:* Responding to Smart Call Shift Block Notifications

#### **Smart Call Shift Block Notifications**

- Smart Call will notify you of vacant shift blocks if all shifts in the block meet your preferences. If you have not set any preferences, you will be notified of all vacant shift blocks that you are eligible to apply on.
- To view and apply for shift blocks, go to *mySchedule.northernhealth.ca*

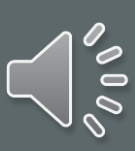

## Smart Call Text: Shift Blocks

Smart Call Texts will refer you to *mySchedule.northernhealth.ca* to view and apply for blocks of shifts.

| oo Telus 🔶                                                                 | 9:41 AM   | 50% 🔳   |
|----------------------------------------------------------------------------|-----------|---------|
| Messages                                                                   | Example # | Contact |
| MSG from N<br>with 10 shift<br>QUO ER. Re<br>starting 08:0<br>to website t |           |         |
|                                                                            |           |         |
|                                                                            |           |         |
|                                                                            |           |         |

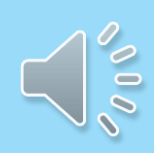

#### Text Message

Send

#### Smart Call Phone Calls: Shift Blocks

We have a shift block with 10 shifts for an RN in GR Baker Emergency starting on Monday December 8 at 08:00. Please login to <u>mySchedule.northernhealth.ca</u> to apply for shifts. Goodbye.

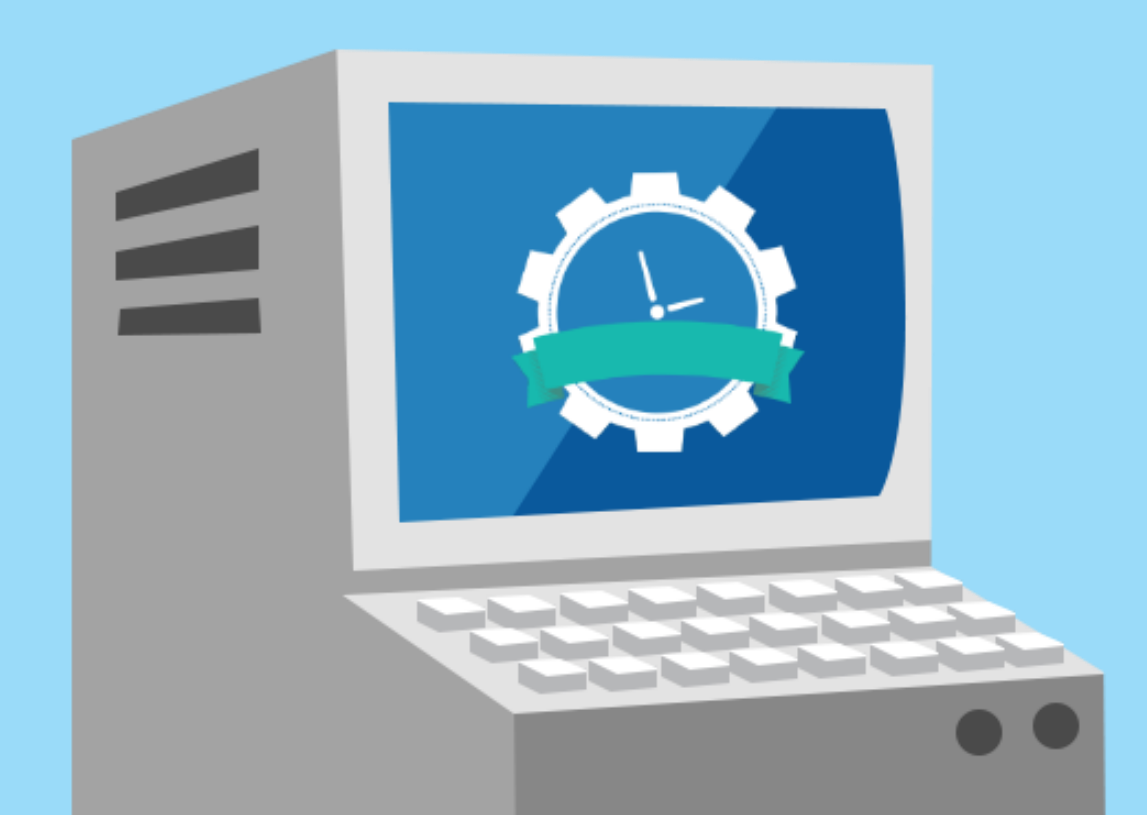

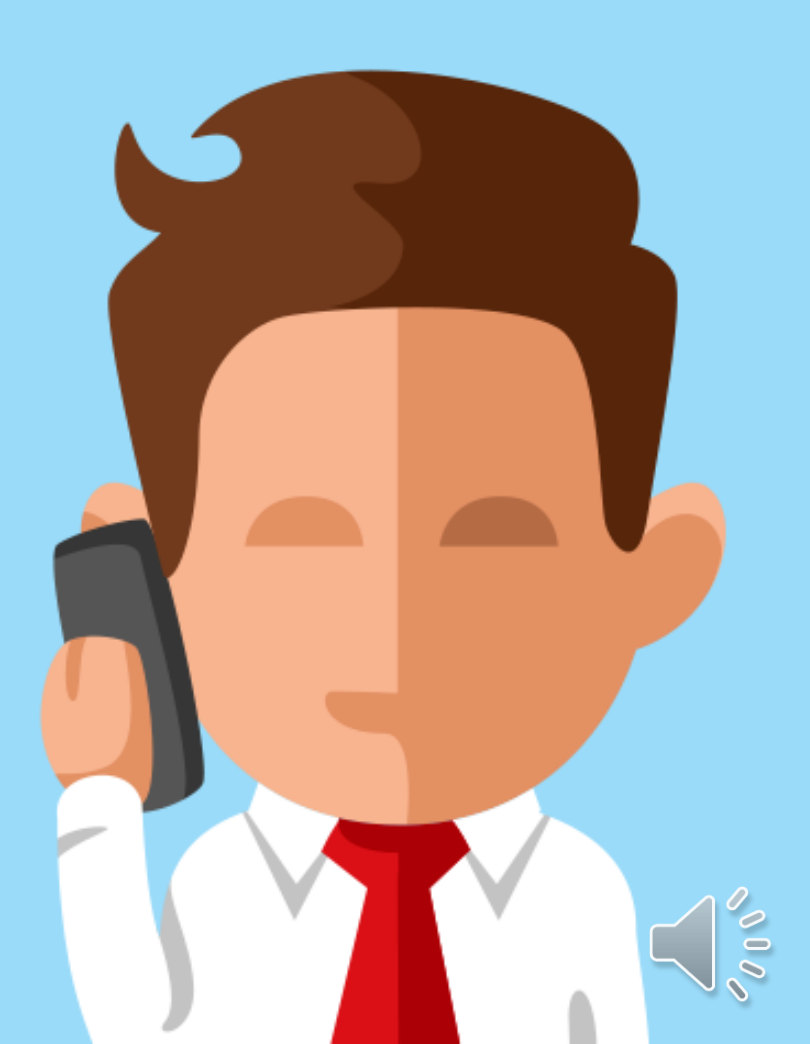

## **Smart Call Email Shift Block Notification**

 Smart Call Shift Block Email notifications inform you of Shift Block vacancies, and like the single shift email notifications mentioned earlier, the format of these notifications are similar to the **Daily Newsletter email** notifications that you receive for Prebooking shift vacancies. To apply for these shifts, please go to mySchedule.northernhealth.ca

| mySchedule Notification                                                                              |                                                                                                    |  |  |
|----------------------------------------------------------------------------------------------------|----------------------------------------------------------------------------------------------------|--|--|
|                                                                                                    | the method of the sector of the sector of th |  |  |
| Dear (NAME)                                                                                          |                                                                                                    |  |  |
| This email is to inform you that new shifts are available at https://lo                              | calhost:8000.                                                                                                    |  |  |
| Shift                                                                                                | Closes At                                                                                                    |  |  |
| CL4a Shift                                                                                           | Dec 5 2016, 12:07                                                                                                    |  |  |
| 421 - UHN Lab ECG Techs / 421 - UHN University Hospital of No                                        | rthern                                                                                                    |  |  |
| <ul> <li>Dec 7 2016, 07:00 - 15:00 PST, 0730</li> <li>Dec 8 2016, 07:00 - 15:00 PST, 0730</li> </ul> |                                                                                                    |  |  |
|                                                                                                    | Dec 5 2016, 12:07                                                                                                    |  |  |
| CL4a Shift                                                                                           |                                                                                                    |  |  |
| CL4a Shift<br>421 - UHN Lab ECG Techs / 421 - UHN University Hospital of No                          | rthern                                                                                                    |  |  |

To apply for these shifts, visit mySchedule.northernhealth.ca

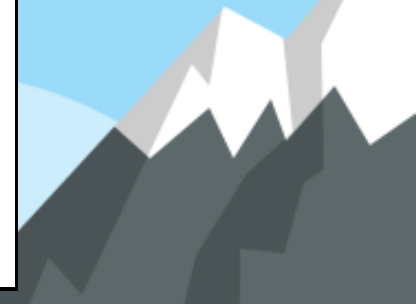

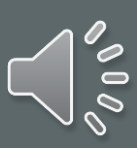

## At any time, employees may go to the website to apply for shifts

You can apply for all shift vacancies (Online Prebooking and Smart Call immediate vacancies), online at <u>mySchedule.northernhealth.ca</u>

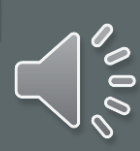